## Sort the Moodle Gradebook Using Groups

Last Modified on 08/20/2020 11:25 pm EDT

When teaching a course with multiple sections, especially when a course has a large number of students, using groups in conjunction with the gradebook makes it much easier to filter student data. Multi-section courses automatically have groups created for each section, which you can use in addition to, or instead of, your own custom groups.

## View Grades for Specific Groups or Sections

To view grades for specific groups or sections in your course:

- 1. Create and Edit Groups and Groupings in Moodle
- 2. Enable Group Mode in Your Course or Course Activity
- 3. Open the Grader Report. Either
  - Navigation Block > My Courses > Select Course > Grades; or
  - Administration Block > Course Administration > Gradebook Setup > View tab > Grader Report
- 4. Above the All Participants Header, use the dropdown box to select group to view in gradebook.